# Adding Notes in eRAD (Patient Notes vs. Order Notes)

Last Modified on 06/04/2025 5:14 pm EDT

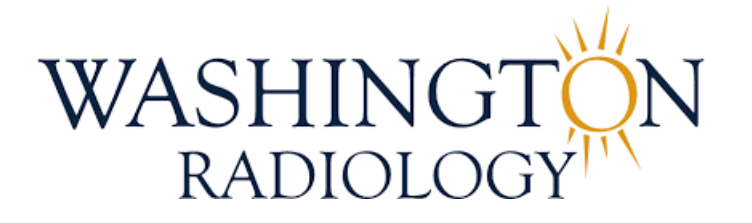

## Adding Notes in eRAD (Patient Notes vs. Order Notes)

Purpose: To ensure Contact Center agents accurately document information in the correct section of the Patient Folder in eRAD

### **?** Order Notes

**Used for:** Documenting details **specific to a patient's exam/order. Examples:** Prep instructions provided, patient requests, appointment changes, confirmation details.

#### 1. Open the Patient Folder

• Use the search function in eRAD to locate and open the correct Patient Folder.

#### 2. Open the Patient's Accession:

• If exam status is "Ordered" → Double-click the accession to open.

| File Adr   | File Administration Messaging Scheduling FrontDesk Help |                   |                              |                       |              |         |          |                    |             |              |           |             |   |
|------------|---------------------------------------------------------|-------------------|------------------------------|-----------------------|--------------|---------|----------|--------------------|-------------|--------------|-----------|-------------|---|
| Patient Se | Patient Search Patient ZTEST, MISTY 44169696 (19) X     |                   |                              |                       |              |         |          |                    |             |              |           |             |   |
| U 🧕        | <mark>∕ ∎</mark> *°                                     | l 🐴 🛣             | Contact Center Patient Chart | Patient Chart 🛫       |              |         |          |                    |             |              |           |             |   |
| Flags      | Nuggets                                                 | Procedures        |                              | Urgency Level         | Site Name    | Room Na | me       | Scheduled Date     | Status      | Referring    | MRN       | Accession # | 0 |
| т          |                                                         |                   | т                            | · •                   |              | T       | T        | · ·                | r 1         | r            | T T       | τ T         |   |
|            | 1000                                                    | Bone Density [49] |                              | 0 - No Call (CC Use   | DC-2141 K ST |         |          |                    | Ordered     | BERHANU, AD. | . 4196996 | 6           | 1 |
| -          | 3 0 0 0                                                 |                   |                              | Define Director Order | DO MARKET    | 00.0444 | COT NO 4 | 00 47 0005 44.00 A | 4 Mar. 2010 | DEDUANIT AD  | 440000    | 40050470    | 7 |

∘ If any other status (e.g., Scheduled, Canceled, Competed) →

| Patient      | t Search Patie   | nt: ZTEST, MISTY #4196996 (18) X                         |                        |              |                |                 |
|--------------|------------------|----------------------------------------------------------|------------------------|--------------|----------------|-----------------|
| ្រី          | <b>∛∎</b> *      | 💫 🧞 🖳 Contact Center                                     | Patient Chart 👳        |              |                |                 |
| Flags        | Nuggets          | Procedures                                               | Urgency Level          | Site Name    |                | Room Name       |
|              | Ŧ                | т т                                                      | - Τ                    | ,            | Ŧ              |                 |
| <b>_</b> (1) | 20000            | 3D Mammogram Screening Digital W/CAD [116] - Breast - B  | Patient Bringing Order | DC-2141 K ST |                | DC-2141 K ST M0 |
|              | 1 O 🗉 🖲          | Bone Density [49]                                        | Patient Bringing Order | DC-2141 K ST | Pagiatar       | DO DANA K ST DE |
|              | 🧟 📃 🖉 🗏 🌘        | Bone Density [49]                                        | Patient Bringing Order | DC-2141 K ST | Register       | ( ST DE         |
|              | 2 <b>.</b> 0 🗉 C | Bone Density [49]                                        | Patient Bringing Order | DC-2141 K ST | Reschedule     | K ST DE         |
|              | 🧟 📃 🖉 🗏 🌘        | 3D Mammogram Screening Digital W/CAD [116] - Breast - BI | Screening Mammo        | DC-2141 K ST | Schedule From  | K ST MG         |
|              | 2 <b>.</b> 0 🗉 🕯 | 3D Mammogram Screening Digital W/CAD [116] - Breast - B  | Screening Mammo        | DC-2141 K ST | IVI            | ( ST MG         |
|              | 2. – O 🗉 🖲       | 3D Mammogram Screening Digital W/CAD [116] - Breast - B  | Screening Mammo        | DC-2141 K ST | Confirmation   | K ST MG         |
|              | 🧟 📃 🖉 🗏 🌒        | 3D Mammogram Screening Digital W/CAD [116] - Breast - BI | Screening Mammo        | DC-2141 K ST | Edit Patient   | K ST MG         |
|              | 2 <b>.</b> 0 🗉 🖲 | Ultrasound Renal Retroperitoneum [67]                    | Order Attached         | MD-Bel Air   | Patient Merge  | IR US           |
|              | 2 O 🗉 🖲          | 3D Mammogram Screening Digital W/CAD [116] - Breast - B  | Screening Mammo        | DC-2141 K ST | View/Edit      | K ST MG         |
|              | 2 <b>.</b> 0 🗉 🖲 | Bone Density [49]                                        | Patient Bringing Order | DC-2141 K ST | Print Forms    | ( ST DE         |
|              | 2 <b>.</b> 0 🗉 🕯 | Ultrasound Pelvic Transvaginal [25]                      | Screening Mammo        | MD-Bel Air   | Attachments    | IR US           |
|              | 🤶 🕖 🗏 🌒          | Ultrasound Pelvic Transabdominal [24]                    | Screening Mammo        | MD-Bel Air   | Clinical Tasks | IR US           |
|              | 2 <b>.</b> 0     | Bone Density [49]                                        | Patient Bringing Order | DC-2141 K ST | Imane Request  | ( ST DE         |

- **Right-click** the accession
- Select "View/Edit"

#### 3. Enter Order Notes

| Patient Se                                                                             | earch                    | Patient: ZTE                     | ST, MISTY #41                 | 96996 (1 | 8)                  | /iew/Edit: Z             | TEST, N    | AISTY #419                | 6996 *    | ×          |                |                        |                                              |                    |                                               |                 |           |         |                |         |        |               |                |          |      |
|----------------------------------------------------------------------------------------|--------------------------|----------------------------------|-------------------------------|----------|---------------------|--------------------------|------------|---------------------------|-----------|------------|----------------|------------------------|----------------------------------------------|--------------------|-----------------------------------------------|-----------------|-----------|---------|----------------|---------|--------|---------------|----------------|----------|------|
| ZTEST,                                                                                 | MISTY                    | 08-29-1985                       | (39y9m)   F                   | emale    | #41969              | 96                       |            |                           |           |            |                |                        |                                              |                    |                                               |                 |           |         |                |         |        |               |                |          |      |
| Patient                                                                                | Contacts                 | /Demograph                       | ics Clinical                  | Order    | Docume              | ntation Ex               | am Det     | ails Billir               | ng Code   | Attach     | nments         | Notes                  | / Exam Time                                  | s Extra            | Data                                          | Contac          | t Log     |         |                |         |        |               |                |          |      |
| Reason                                                                                 | for order                |                                  |                               |          |                     |                          |            |                           |           | Referring  | Details        |                        |                                              |                    |                                               |                 |           |         | CC Physicia    | ans     |        |               |                |          |      |
| 06-04                                                                                  | -2025 step               | phanie.johnson                   | 2 -                           |          |                     |                          |            | 5                         |           | Referring  | *              | BERHANU, ADEY A, 👻 🔎   |                                              | - 2                | ]                                             |                 |           |         |                |         |        |               |                | × 0      |      |
|                                                                                        |                          |                                  |                               |          |                     |                          |            |                           |           | Visited a  | isited at * 20 |                        | 2021 K ST NW, STE 300, Washington, DC, 20006 |                    |                                               | -               | 16-11     |         |                |         |        |               |                |          |      |
|                                                                                        |                          |                                  |                               |          |                     |                          |            |                           | Ima notes |            |                |                        |                                              |                    | visitiocati                                   | -               |           |         |                |         |        |               |                |          |      |
|                                                                                        |                          |                                  |                               |          |                     |                          |            |                           |           | -          |                |                        |                                              |                    |                                               |                 |           |         | Convit         | to nati | ent    |               |                |          |      |
| 06-04                                                                                  | -2025 step<br>-2025 step | ohanie.johnson<br>ohanie.johnson | 2 - ANNUAL/R<br>2 - SCREENING | FOR OS   | CREENING<br>TEOPORO | SIS                      | АМ         |                           |           |            |                |                        |                                              |                    |                                               | Copy to patient |           |         |                |         |        |               |                |          |      |
|                                                                                        |                          |                                  |                               |          |                     |                          |            |                           |           | iver. uate |                | inin-uu-y              | ····                                         | Ora. de            | pt.                                           |                 |           |         |                |         |        |               |                |          |      |
| Preferred                                                                              | d Location               | n                                |                               |          |                     |                          |            |                           | FI        | ags        |                |                        |                                              |                    |                                               |                 |           |         |                |         |        |               |                |          |      |
| Practice                                                                               | e * Was                  | hington Radiolo                  | gy                            |          |                     |                          |            |                           | • [       | Direct     | referra        |                        | Transporta                                   | tion requ          | ired                                          |                 |           |         |                |         | Cla    | ass *         | 's Not Neede   | - t      |      |
| Site                                                                                   | DC-2                     | 141 K ST                         |                               |          |                     |                          |            | ▼ STAT exam               |           |            | S              | Special accommodations |                                              |                    | <b>T</b>                                      |                 |           |         | dation         |         | Ŧ      |               |                |          |      |
|                                                                                        |                          |                                  |                               |          |                     |                          |            | STAT read                 |           |            |                |                        |                                              | Transition of care |                                               |                 |           |         |                |         |        |               |                |          |      |
|                                                                                        |                          |                                  |                               |          |                     |                          |            |                           | [         | STAT       | PreCer         | t                      |                                              |                    |                                               | Urge            | ncy Level | * atier | nt Bringing Or | rder    | • L    | Provideo      | Educational    | Resource | ces  |
| Insuranc                                                                               | e Policies               | ;                                |                               |          |                     |                          |            |                           |           |            |                |                        |                                              |                    |                                               |                 |           |         | Bil            | lling N | lethod |               |                |          |      |
|                                                                                        | Note                     | Carrier Code                     | 0000 5505                     |          | Carrie              | r Name                   |            |                           | Pol       | cy # (     | Group N        | lumber                 | Group Na                                     | me                 | Phone                                         | P               | riôrity   | Card    | Eligibil       | lity    | _ [    | (Bill to insi | irance)        |          | ~    |
|                                                                                        |                          | WRATUT6                          | BUBS FEDE                     | RAL      |                     |                          |            |                           | R123      | 145 11     | 1              |                        |                                              | 555                | 0000000                                       | Prima           | ary       |         |                | -       |        | 06-04-202     | 5 stephanie.jo | hnson2   | -    |
|                                                                                        |                          |                                  |                               |          |                     |                          |            |                           |           |            |                |                        |                                              |                    |                                               |                 |           |         |                |         | -      |               |                |          |      |
|                                                                                        |                          |                                  |                               |          |                     |                          |            |                           |           |            |                |                        |                                              |                    |                                               |                 |           |         |                |         |        |               |                |          |      |
|                                                                                        |                          |                                  |                               |          |                     |                          |            |                           |           |            |                |                        |                                              |                    |                                               |                 |           |         |                |         |        |               |                |          |      |
| Mana                                                                                   | age Polici               | es l'                            | VT Notes                      |          |                     |                          |            | Verification not required |           |            |                |                        |                                              | Ins                | Insurance verified Amount to collect * \$0.00 |                 |           |         |                | .00     |        |               |                |          |      |
| Order Notes                                                                            |                          |                                  |                               |          |                     | Scheduling Notes Payment |            |                           |           |            | Payments       |                        |                                              |                    |                                               |                 |           |         |                |         |        |               |                |          |      |
| 06-04-2025 stephanie.johnson2 - PT CALLED TO PROVIDE UPDATED INSURANCE<br>FOR HER EXAM |                          |                                  |                               |          | 06-04-202           | 5 stepha                 | inie.johns | on2 -                     |           |            |                | [                      |                                              | Date               | F                                             | Posted By       | M         | lethod  |                | Amo     | unt    |               |                |          |      |
| - CITICK                                                                               |                          |                                  |                               |          |                     |                          |            |                           |           |            |                |                        |                                              |                    |                                               |                 |           |         |                |         |        |               |                |          |      |
| 06-04-20                                                                               | 25 stenha                | nie inhnson? -                   | PT CALLED TO                  |          |                     | ITINE SCREE              | NING       |                           |           |            |                |                        |                                              |                    |                                               |                 |           |         |                |         |        |               |                |          |      |
| MAMMOGRAM - NO ISSUES/CONCERNS, NO IMPLANTS                                            |                          |                                  |                               |          |                     |                          |            |                           |           |            |                |                        |                                              |                    |                                               |                 |           |         |                |         |        |               |                |          |      |
| 00-04-20                                                                               | 25 stepha                | me.jumison2 -                    | SURCENING FU                  | RUSIEU   | PURUSIS             |                          |            |                           |           |            |                |                        |                                              |                    |                                               |                 |           |         |                |         |        | Ad            | d Payment      | V        | /iew |
|                                                                                        |                          |                                  |                               |          |                     |                          |            |                           |           |            |                |                        |                                              |                    |                                               |                 |           |         |                |         |        |               |                |          |      |

- Navigate to the **Order Tab**.
- Type your note in ALL CAPS in the Order Notes field.
- Date and agent name are automatically applied.

#### 4. Save Documentation

Save

• If exam status is "Ordered" → Click [Save as order]

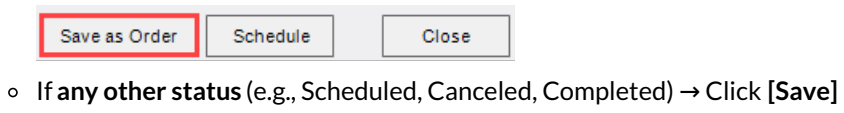

Close

## **?** Patient Notes

**Used for:** Documenting information that applies to the **patient overall**, regardless of a specific exam. **Examples:** Communication preferences, Do Not Contact requests, interpreter needed, etc.

#### 1. Open the Patient Folder

• Use the search function in eRAD to locate and open the correct Patient Folder.

#### 2. Open the Edit Patient Screen

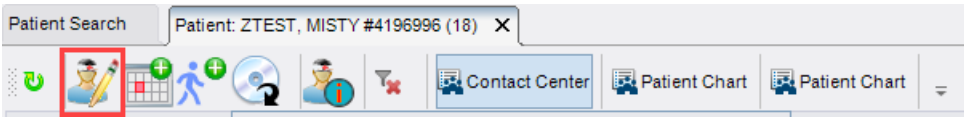

• Click [Edit Patient] in the toolbar.

#### 3. Enter Patient Notes

| Patient Search    | Patient: ZTEST, MISTY #4196996 (19) Edit Patient: ZTEST, MISTY #4196996 * X                                                               | $\leftarrow \vdash$ | • x |
|-------------------|----------------------------------------------------------------------------------------------------|---------------------|-----|
| Patient Patient I | Notes Attachments Extra Data                                                                                                    |                     |     |
| Patient Notes     |                                                                                                    |                     |     |
| 06-04-2025 step   | phanie.johnson2 - PT CALLED TO REQUEST INFO ON OBTAINING RECORDS - ADVISED TO VISIT OUR WEBSITE AND COMPLETE THE MRF FORM TO SUBMIT REQUE | <mark>EST</mark>    |     |
|                   |                                                                                                    |                     |     |
|                   |                                                                                                    |                     |     |
|                   |                                                                                                    |                     |     |
|                   |                                                                                                    |                     |     |
|                   |                                                                                                    |                     |     |
|                   |                                                                                                    |                     |     |
|                   |                                                                                                    |                     |     |
|                   |                                                                                                    |                     |     |
|                   |                                                                                                    |                     |     |
|                   |                                                                                                    |                     |     |
|                   |                                                                                                    |                     |     |
|                   |                                                                                                    |                     |     |
|                   |                                                                                                    |                     |     |
|                   |                                                                                                    |                     |     |
| Previous Patient  | t Notes                                                                                                    |                     |     |
|                   |                                                                                                    | Save Clos           | e   |

- In the Edit Patient tab, go to Patient Notes
- Add relevant patient-level notes in ALL CAPS, using a clear, professional format.
- Click [SAVE]

#### EDITED: 06/04/2025